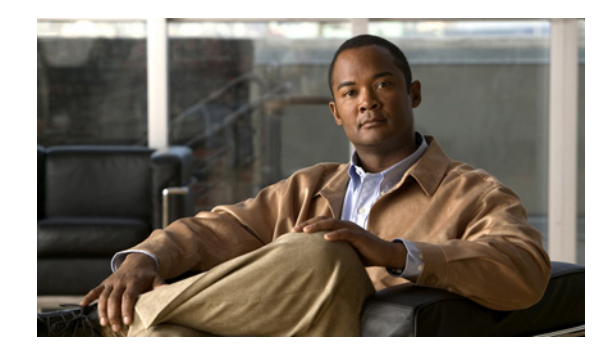

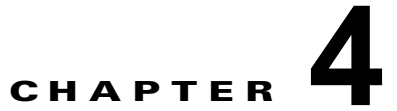

## Cisco Secure ACS-Cisco ISE Migration Tool の使用

この章では、Cisco Secure Access Control System (ACS) -Cisco Identity Sevices Engine (ISE) Migration Tool を使用して、Cisco Secure ACS 5.1/5.2 のデータベースから Cisco ISE 1.1 アプライア ンスヘデータを移行する方法について説明します。以下のトピックには、移行プロセスを実行する手順 が含まれています。

- 「ログインおよび移行ツールの使用」(P.4-1)
- 「インポート プロセスの検証」(P.4-9)
- 「レポートファイルの提供」(P.4-10)

## ログインおよび移行ツールの使用

移行ツールを開始した後で、データのエクスポート元である Cisco Secure ACS 5.1/5.2 システムヘログ インします。移行ツールの使用を開始するには、以下の手順を完了します。

**ステップ1** Cisco Secure ACS-Cisco ISE Migration Tool のメイン ウィンドウで [設定 (Settings)] をクリックして、移行するデータ オブジェクトのリストを表示します。

| Exit Help                                                                                                    | Cisco ISE Migration Tool                                                                                                    |       |
|----------------------------------------------------------------------------------------------------|----------------------------------------------------------------------------------------------------|-------|
| Logged in as:<br>Logged in as:                                                                                                    | on ACS5:<br>on ISE:                                                                                                    | cisco |
| Migration Settings                                                                                                    |                                                                                                    |       |
| Select the Objects that<br>V Identity Attribu<br>RADIUS VSA Di<br>V User<br>Host<br>Active Directory<br>LDAP<br>V Certificate Auth<br>NDG Root | t will be exported in case their dependency data is missed<br>ute Dictionary<br>ctionary<br>y<br>hentication Profile<br><u>Save</u> |       |

- **ステップ2** 従属データがない場合は、エクスポートするデータ オブジェクトのチェック ボックスをクリックして 選択し、[保存 (Save)]をクリックします。
- **ステップ3** Cisco Secure ACS-Cisco ISE Migration Tool のメイン ウィンドウで [移行(Migration)]、および [ACS からのエクスポート(Export from ACS)]をクリックします。

Cisco Secure ACS 5.1/5.2 システムの [ログイン(Login)] ウィンドウが表示されます。

| Exit Help                                            | o Cisco ISE Migration 7                               | Fool       |                                                                                             |                                                                |                                                  |                                                |
|------------------------------------------------------|-------------------------------------------------------|------------|---------------------------------------------------------------------------------------------|----------------------------------------------------------------|--------------------------------------------------|------------------------------------------------|
| Logged in as:<br>Logged in as:<br>Migration Settings | ACS5 Credentials<br>ACS5 IP/hostname<br>ACS5 Username | acsadmin   |                                                                                             |                                                                | C                                                | 1.1 1<br>15CO                                  |
| Export From ACS                                      | AC55 Password<br>Connec<br>y Stores                   | t Cancel   | 0<br>0<br>0<br>0<br>0<br>0<br>0<br>0<br>0<br>0<br>0<br>0<br>0<br>0<br>0<br>0<br>0<br>0<br>0 | Success<br>O<br>O<br>O<br>O<br>O<br>O<br>O<br>O<br>O<br>O<br>O | Warnings<br>0<br>0<br>0<br>0<br>0<br>0<br>0<br>0 | Errors<br>O<br>O<br>O<br>O<br>O<br>O<br>O<br>O |
| Import To ISE                                        | Import Report(s)                                      | Policy Gap | Analysis Report                                                                             |                                                                | View Log                                         | g Console                                      |

**ステップ 4** [ACS クレデンシャル (ACS Credential)] ウィンドウに Cisco Secure ACS 5.1/5.2 システムの IP アド レス (またはホスト名) とパスワードを入力して [接続 (Connect)] をクリックします。

データの移行プロセスが開始されます。

| disso Secure                                             | ACS to Cisco ISE Migra   | ation Tool                                                  |    |                |
|----------------------------------------------------------|--------------------------|-------------------------------------------------------------|----|----------------|
| Exit Help                                                | 🕌 Unsupported Obje       | cts Details                                                 | X  |                |
| Logged in as:<br>Logged in as:                           | Unsupported Objects List | ti                                                          |    | CISCO          |
| Migration Settine                                        | Name                     | Description                                                 |    |                |
|                                                          | Administrators           | Not Available                                               | ~  |                |
| Export From                                              | Roles                    | Not Available                                               |    |                |
|                                                          | Deployment data          | Not Available                                               |    |                |
| Migrated Objec                                           | Repositories             | Not Available                                               |    | ngs Errors     |
| 🕀 🦳 Predefin                                             | Certificates             | Not Available                                               | ~  | 0              |
| ⊕     ⊡ Dictionar     ⊕     □ Users ar     □     Devices | Partially Supported Obje | cts List:                                                   |    | 0              |
|                                                          | Name                     | Description                                                 |    | ň              |
|                                                          | RSA                      | Configuration files, RSA Prompts and deployment information |    | ů ř            |
| E Access D                                               | Date and Time            | Condition in case                                           |    | 0              |
|                                                          | User attributes          | User attributes of string data type                         |    |                |
|                                                          | Compound conditions      | Compound conditions that contain mixed operators are not su | qu |                |
|                                                          |                          |                                                             |    |                |
|                                                          |                          |                                                             |    |                |
|                                                          |                          | Close                                                       |    |                |
| Import To 1                                              |                          |                                                             |    | -w Log Console |
|                                                          |                          |                                                             |    | 3              |

**ステップ 5** Cisco Secure ACS-Cisco ISE Migration Tool のメイン ウィンドウを参照して、Cisco Secure ACS 5.1/5.2 のデータ移行の進捗を確認します。

| ogged in as: acsadmin                                                                                            | on ACS5:<br>on ISE: |                  | ]           | •        | 1 1.   |   |
|----------------------------------------------------------------------------------------------------|---------------------|------------------|-------------|----------|--------|---|
| gration Settings                                                                                                 |                     |                  |             |          | CISC   |   |
| Export From ACS Export Re                                                                                        | eport(s)            | rent Running Pro | ocess: Expo | rting    |        |   |
| Migrated Objects                                                                                                 | Progress            | Count            | Success     | Warnings | Errors |   |
| 🖅 🛅 Predefined Reference Data                                                                                    | 806                 | 806              | 806         | 0        | 0      | ~ |
| 🚊 🦰 Dictionaries                                                                                                 | 392                 | 392              | 7           | <u>5</u> | 0      |   |
| VSA Vendors                                                                                                    | Finished            | 12               | 7           | 5        | 0      |   |
| -                                                                                                    | In Progress         | 380              | 0           | 0        | 0      |   |
| RADIUS Attributes                                                                                                | Not Started         | 0                | 0           | 0        | 0      |   |
| Identity Attributes                                                                                              | Not Started         | 0                | 0           | 0        | 0      |   |
| 1                                                                                                    |                     | 0                | 0           | 0        | 0      |   |
| 🗟 🛅 Users and Identity Stores                                                                                    |                     |                  |             | 0        | 0      |   |
| Users and Identity Stores     Devices                                                                            |                     | 0                | U           |          |        |   |
| ● 一 Users and Identity Stores<br>● 一 Devices<br>● 一 RADIUS Server                                                |                     |                  | 0           | ō        | 0      |   |
| Gers and Identity Stores     Gers and Identity Stores     Gers     Devices     RADIUS Server     Policy Elements |                     |                  | 0           | 0        | 0      |   |

| Cisco Secure ACS to Cisco ISE Migrat          | tion Tool       |                   |            |            |             |     |
|-----------------------------------------------|-----------------|-------------------|------------|------------|-------------|-----|
| Exit Help                                     |                 |                   |            |            |             |     |
| Logged in as: acsadmin or<br>Logged in as: or | AC55:<br>) ISE: |                   |            | •          | 1 11<br>CIS |     |
| Migration Settings                            |                 |                   |            |            |             |     |
| Export From ACS Export Report                 | (s) Cu          | rrent Running Pro | cess: Expo | rting      |             |     |
| Migrated Objects                              | Progress        | Count             | Success    | Warnings   | Errors      |     |
|                                               | 806             | 806               | 806        | 0          | 0           | ~   |
| 🚊 🛅 Dictionaries                              | 1287            | 1287              | 1011       | 276        | 0           |     |
| VSA Vendors                                   | Finished        | 12                | 7          | 5          | 0           |     |
| RADIUS VSAs                                   | Finished        | 1019              | 828        | <u>191</u> | 0           |     |
| -      RADIUS Attributes                      | Finished        | 254               | 176        | <u>78</u>  | 0           |     |
| Identity Attributes                           | Finished        | 2                 | 0          | 2          | 0           |     |
| 🖮 🛅 Users and Identity Stores                 | 10              | 10                | 10         | 1          | 0           |     |
| User Password Complexity                      | Finished        | 1                 | 1          | 0          | 0           |     |
| <ul> <li>Identity Groups</li> </ul>           | Finished        | 2                 | 2          | 0          | 0           |     |
| Users                                         | Finished        | 0                 | 0          | 0          | 0           |     |
| Hosts                                         | Finished        | 0                 | 0          | 0          | 0           | ~   |
| Import To ISE Import Report                   | (s) Policy (    | iap Analysis Repo | rt         | View       | Log Consc   | ble |

**Cisco Secure ACS-Cisco ISE Migration Tool** のメイン ウィンドウに、正常にエクスポートされた現在 のオブジェクト数、および警告やエラーの原因となったオブジェクトが表示されます。

**ステップ6** エクスポート プロセスで発生した警告またはエラーについて詳しい情報を取得するには、表に記載さ れている [警告(Warnings)] または [エラー(Errors)] をクリックします。以下の例は、表示される エラーを選択して返される結果を示しています。 [オブジェクト エラーと警告の詳細 (Object Errors and Warnings Details)] ウィンドウが表示され、エ ラーが発生したオブジェクト グループ、タイプ、および日時が示されます。

| gged in a      | Objects Errors and Warnings De | tails                    | ×                | 111.   |    |
|----------------|--------------------------------|--------------------------|------------------|--------|----|
| gged in a      | Object Group: Dictionaries     | Object: All              | Info: WARN       | CIS    | CC |
| ation Se       | Details:                       |                          |                  |        |    |
|                | Object Type: VSA Vendors       |                          | ^                |        |    |
| Export F       |                                |                          |                  | d      |    |
|                | > 2011.10.18 12:24:37'238      | : 'Cisco': is a predefin | ned vendor, and  | 1      |    |
| /ligrated O    | > 2011.10.18 12:24:37'238      | : 'Cisco-VPN3000': is a  | predefined vend  | Errors |    |
| 🕂 🧰 Pred       | > 2011.10.18 12:24:37'238      | : 'Cisco-BBSM': is a pro | edefined vendor, | 0      | ^  |
| 🗁 Dicti        | > 2011.10.18 12:24:37'238      | : 'Airespace': is a pre- | defined vendor,  | 0      |    |
| +1             | > 2011.10.18 12:24:37'238      | : 'Microsoft': is a pre- | defined vendor,  | 0      |    |
| + F            |                                |                          |                  | 0      |    |
| + F            |                                |                          |                  | 0      |    |
| - i <b>+ 1</b> |                                |                          | ×                | 0      |    |
| 🕂 🛅 User       | <                              |                          | >                | 0      |    |
| - <b>+</b> 4   |                                |                          |                  | 0      |    |
| +1             |                                | Close                    |                  | 0      |    |
| • I            |                                |                          |                  | 0      |    |
| H              | osts                           | Finished 0               | . 0 0            | 0      | ~  |

**ステップ7** 詳細がすべて表示されるまで右へスクロールし、[閉じる(Close)]をクリックしてウィンドウを閉じます。

Cisco Secure ACS 5.1/5.2 システムからのデータ エクスポート プロセスが完了する ([エクスポート完了 (Exporting finished...)]) と、Cisco Secure ACS-Cisco ISE Migration Tool のメイン ウィンドウに このステータスが表示されます。

**ステップ8** [エクスポート レポート (Export Report(s))]をクリックしてレポートの内容を表示します。これは、 以下の例に示すようにエクスポート処理を要約しています。

各エクスポートレポートには、ヘッダー情報、および処理のタイプ、日時、およびシステムの IP アドレスまたはホスト名が含まれています。各オブジェクトグループには、そのグループのオブジェクトのタイプ、および関連情報の詳細が記載されます。各レポートの最後には、開始と終了の日時、および処理の期間をまとめたレポートが付随しています。

| ACS - Identity Services Engine 1.0 Migration Tool                     |   |
|-----------------------------------------------------------------------|---|
| Report Type: Exporting from ACS report                                |   |
| Report File: C:\positron-migration\reports\export_report.txt          |   |
|                                                                       | ^ |
| Migration Report                                                      |   |
| Migration Phase: Export from ACS                                      |   |
| Date: Tue Sep <sup>L</sup> 28 16:50:22 IST 2010                       |   |
| Machine: 10.56.13.112                                                 |   |
|                                                                       |   |
|                                                                       |   |
|                                                                       |   |
| ======================================                                |   |
| Object Group: Predefined Reference Data                               |   |
| Object Type                                                           |   |
| Object Type: Generic Attributes                                       |   |
|                                                                       |   |
| Info Type: INFO                                                       |   |
| > 2010.09.28 16:52:31'716 : 'ConfigChangeData': exported sucessfully. | ~ |
|                                                                       | > |
| Previous Page Next Page                                               |   |

**ステップ 9** Cisco ISE アプライアンスへ、このデータのインポートを開始するには、Cisco Secure ACS-Cisco ISE Migration Tool のメイン ウィンドウで [ISE へのインポート (Import to ISE)] をクリックします。

データを Cisco ISE ヘインポートする前に、LDAP ID ストアに属性を追加するようプロンプトが表示 されます。

| aration Set Instructions<br>Instructions<br>Use the following<br>before importing<br>Added attributes | dialog to add attributes for identity<br>them.<br>will be imported with the identity st | / stores (LDAP)<br>ores into ISE. |         |          | 1 1.<br>CIS |   |
|----------------------------------------------------------------------------------------------------|-----------------------------------------------------------------------------------------|-----------------------------------|---------|----------|-------------|---|
| Export Fri                                                                                            | ОК                                                                                      |                                   | ss: Imp | orting   |             |   |
| Migrated Objects                                                                                      | Progress                                                                                | Count                             | Success | Warnings | Errors      | 1 |
| ±                                                                                                    |                                                                                         | 0                                 | 0       | 0        | 0           | ~ |
| Dictionaries                                                                                          |                                                                                         | 0                                 | 0       | 0        | 0           |   |
| - • VSA Vendors                                                                                       | Not Started                                                                             | 0                                 | 0       | 0        | 0           |   |
| -      RADIUS VSAs                                                                                    | Not Started                                                                             | 0                                 | 0       | 0        | 0           |   |
| 🗝 🌒 RADIUS Attributes                                                                                 | Not Started                                                                             | 0                                 | 0       | 0        | 0           |   |
| Identity Attributes                                                                                   | Not Started                                                                             | 0                                 | 0       | 0        | 0           |   |
| 🗐 🧰 Users and Identity Stores                                                                         |                                                                                         | 0                                 | 0       | 0        | 0           |   |
| - 🗣 User Password Complexity                                                                          | Not Started                                                                             | 0                                 | 0       | 0        | 0           |   |
| 🔹 Identity Groups                                                                                     | Not Started                                                                             | 0                                 | 0       | 0        | 0           |   |
| - • Users                                                                                             | Not Started                                                                             | 0                                 | 0       | 0        | 0           |   |
| de Linetes                                                                                            | Not Started                                                                             | 0                                 | 0       | 0        | 0           | ~ |

- ステップ 10 [OK] をクリックして、LDAP ID ストアへの属性追加プロセスを開始します。
- **ステップ 11** [LDAP ID ストア(LDAP Identity Store)] ドロップダウン リストで、属性を追加する ID ストアを選択します。

| ogged in as:    | 🕌 Identity Stores Attributes Dictionary                                                                          |        | 1 |
|-----------------|----------------------------------------------------------------------------------------------------|--------|---|
| noned in as:    |                                                                                                    | CIEC   | - |
| gration Setting | LDAP Identity Store: NAC Profiler Choose each LDAP Identity Store from the list and define its attributes in the |        | Ĭ |
| Export From     | Add Attribute Delete Selected Row(s)                                                                             |        |   |
| Migrated Objec  | Attribute Name Attribute Type Default Value                                                                      | Errors |   |
| 🗉 🗀 Predefin    | String 🔽                                                                                                    | 0      | ~ |
| 🖶 🛅 Dictionar   | String                                                                                                    | 0      |   |
| 🗝 🔶 VSA         | Unsigned Integer 32                                                                                              | 0      | = |
| - 🔶 RAD         | IPv4 Address                                                                                                    | 0      | - |
| • RAD           |                                                                                                    | 0      |   |
|                 |                                                                                                    | 0      |   |
| Users an        |                                                                                                    | 0      |   |
| - Iden          |                                                                                                    | - ŭ    |   |
| 🛛 🌒 User        | Save & Exit Cancel                                                                                               | 0      |   |
| Host            |                                                                                                    | 0      | Y |

- **ステップ 12** [属性名 (Attribute Name)]フィールドに名前を入力し、[属性タイプ (Attribute Type)]ドロップダウン リストから属性タイプを選択します。[デフォルト値 (Default Value)]フィールドに値を入力して[保存して終了 (Save & Exit)]をクリックします。
- **ステップ 13** 属性の追加が終了したら、[ISE へのインポート(Import to ISE)]をクリックしてインポート プロセス を続行し、[ISE クレデンシャル(ISE Credentials)]ウィンドウを使用して Cisco ISE ヘログインしま す。

| Export From ACS       Export SE Credentials       Importing         Migrated Objects       ISE IP/hostname       uccess       Warnings       Errors         Dictionaries       Dictionaries       ISE Username       0       0       0         Devices       Devices       ISE Password       0       0       0       0         DACL       Connect       Cancel       0       0       0       0         Dolicy Elements       0       0       0       0       0       0         Access policies       0       0       0       0       0       0 | Cisco Secure ACS to Cisco IS<br>Exit Help<br>Logged in as: acsadmin<br>Logged in as:<br>Migration Settings                                                                                                    | E Migration Tool<br>on ACS5:<br>on ISE: | ) 🕐                                                                              | • 1<br>C                                   |                                              |
|----------------------------------------------------------------------------------------------------|----------------------------------------------------------------------------------------------------|-----------------------------------------|----------------------------------------------------------------------------------|--------------------------------------------|----------------------------------------------|
|                                                                                                    | Export From ACS Expo<br>Migrated Objects<br>Predefined Reference Data<br>Dictionaries<br>Dictionaries<br>Dictionaries<br>Dictionaries<br>External RADIUS Server<br>Devices<br>External RADIUS Server<br>DACL<br>Dolicy Elements<br>Dictionaries<br>Access policies | ISE IP/hostname                         | mporting<br>cccess W<br>0<br>0<br>0<br>0<br>0<br>0<br>0<br>0<br>0<br>0<br>0<br>0 | arnings<br>0<br>0<br>0<br>0<br>0<br>0<br>0 | Errors 0 0 0 0 0 0 0 0 0 0 0 0 0 0 0 0 0 0 0 |

ステップ 14 必要に応じて ISE の IP アドレス (またはホスト名)、ISE のユーザ名、および ISE のパスワードを入力 し、[接続(Connect)]をクリックして、Cisco ISE アプライアンスへデータのインポートを開始しま す。

| ogged in as: acsadmin<br>ogged in as: admin | on ACS5:<br>on ISE:  |                |             | •        | 1 11<br>CIS( |   |
|---------------------------------------------|----------------------|----------------|-------------|----------|--------------|---|
| igration Settings                           |                      |                |             |          |              |   |
| Export From ACS Export Rep                  | ort(s) Curren        | nt Running Pro | ocess: Impo | orting   |              |   |
| Migrated Objects                            | Progress             | Count          | Success     | Warnings | Errors       |   |
| 🖅 🛅 Predefined Reference Data               | Will Not Be Imported | 0              | 0           | 0        | 0            | ~ |
| 😑 🛅 Dictionaries                            | 14%                  | 1011           | 444         | 0        | <u>1</u>     |   |
| VSA Vendors                                 | Finished             | 7              | 7           | 0        | 0            |   |
| RADIUS VSAs                                 | In Progress          | 828            | 437         | 0        | <u>1</u>     |   |
| RADIUS Attributes                           | Not Started          | 176            | 0           | 0        | 0            |   |
| Identity Attributes                         | Not Started          | 0              | 0           | 0        | 0            |   |
| 🖨 🛅 Users and Identity Stores               |                      | 0              | 0           | 0        | 0            |   |
| User Password Complexity                    | Not Started          | 0              | 0           | 0        | 0            |   |
| <ul> <li>Identity Groups</li> </ul>         | Not Started          | 0              | 0           | 0        | 0            |   |
| Users                                       | Not Started          | 0              | 0           | 0        | 0            |   |
| +                                           |                      |                |             |          |              |   |

ステップ 15 インポートまたはエクスポートのプロセスの任意のタイミングで [ログ コンソールの表示 (View Log Console)]をクリックすると、インポートまたはエクスポート処理の現在のステータスをリアルタイムで表示できます。

| Logged in as: acsadmin       on AC55:         Logged in as: admin       on ISE:         Nigration       Settings         Export From AC5       Export Report(s)         Current Running Process:       Importing finished         Migrated Objects       Progress         Count       Success         Will Not Be Imported       0       0         O       Prodefined Reference Data       Will Not Be Imported       0       0         Optionaries       100%       1011       1010       1         O KAN Vendors       Finished       7       7       0       0         VSA Vendors       Finished       176       176       0       0         VSA Vendors       Finished       176       176       0       0       0       0       0       0       0       0       0       0       0       0       0       0       0       0       0       0       0       0       0       0       0       0       0       0       0       0       0       0       0       0       0       0       0       0       0       0       0       0       0       0       0       0                                                                                                    | Exit Help                                                                                                    |                                                                                                    |                                                                                                    |                                                                            |                                                            |            |    |  |
|----------------------------------------------------------------------------------------------------|----------------------------------------------------------------------------------------------------|----------------------------------------------------------------------------------------------------|----------------------------------------------------------------------------------------------------|----------------------------------------------------------------------------|------------------------------------------------------------|------------|----|--|
| Logged in as: admin       on ISE:         Nigration       Settings         Export From ACS       Export Report(s)         Current Running Process:       Importing finished         Migrated Objects       Progress         Count       Success         Warnings       Errors         Prodefined Reference Data       Will Not Be Imported       0       0       0         Prodefined Reference Data       Will Not Be Imported       0       0       0       0         Prodefined Reference Data       Will Not Be Imported       0       0       0       0       0       0       0       0       0       0       0       0       0       0       0       0       0       0       0       0       0       0       0       0       0       0       0       0       0       0       0       0       0       0       0       0       0       0       0       0       0       0       0       0       0       0       0       0       0       0       0       0       0       0       0       0       0       0       0       0       0       0       0       0       0                                                                                                    | ogged in as: acsadmin                                                                                                    | on ACS5:                                                                                                    |                                                                                                    |                                                                            |                                                            | 111.       |    |  |
| Itigration       Settings         Export From ACS       Export Report(s)       Current Running Process: Importing finished         Migrated Objects       Progress       Count       Success       Warnings       Errors         Predefined Reference Data       Will Not Be Imported       0       0       0       0       0         VSA Vendors       Finished       7       7       0       0       0       0       0       0       0       0       0       0       0       0       0       0       0       0       0       0       0       0       0       0       0       0       0       0       0       0       0       0       0       0       0       0       0       0       0       0       0       0       0       0       0       0       0       0       0       0       0       0       0       0       0       0       0       0       0       0       0       0       0       0       0       0       0       0       0       0       0       0       0       0       0       0       0       0       0       0       0       0       0                                                                                                    | ogged in as: admin                                                                                                    | on ISE:                                                                                                    |                                                                                                    |                                                                            |                                                            | CIS        | CO |  |
| Export From ACS       Export Report(s)       Current Running Process: Importing finished         Migrated Objects       Progress       Count       Success       Warnings       Errors         Prodefined Reference Data       Will Not Be Imported       0       0       0       0         Dictionaries       100%       1011       1010       1       1         VSA Vendors       Finished       7       7       0       0         RADIUS VSAs       Finished       176       176       0       0         Identity Attributes       Finished       176       176       0       0         User Password Complexity       Finished       1       1       0       0       0         Users and Identity Groups       Finished       1       1       0       0       0       0         Users       Sease       Finished       0       0       0       0       0       0       0       0       0       0       0       0       0       0       0       0       0       0       0       0       0       0       0       0       0       0       0       0       0       0       0       0       0                                                                                                    | igration Settings                                                                                                    |                                                                                                    |                                                                                                    |                                                                            |                                                            |            |    |  |
| Export Report (s)       Current Running Process: Importing finished         Migrated Objects       Progress       Count       Success       Warnings       Errors         Predefined Reference Data       Will Not Be Imported       0       0       0       0       0       0       0       0       0       0       0       0       0       0       0       0       0       0       0       0       0       0       0       0       0       0       0       0       0       0       0       0       0       0       0       0       0       0       0       0       0       0       0       0       0       0       0       0       0       0       0       0       0       0       0       0       0       0       0       0       0       0       0       0       0       0       0       0       0       0       0       0       0       0       0       0       0       0       0       0       0       0       0       0       0       0       0       0       0       0       0       0       0       0       0       0       0       0                                                                                                    |                                                                                                    |                                                                                                    |                                                                                                    |                                                                            |                                                            |            |    |  |
| Migrated Objects       Progress       Count       Success       Warnings       Errors         Predefined Reference Data       Will Not Be Imported       0       0       0       0         Dictionaries       100%       1011       1010       1         Predefined Reference Data       Will Not Be Imported       0       0       0         VSA Vendors       Finished       7       7       0       0         RADIUS VSAs       Finished       828       827       0       1         RADIUS Attributes       Finished       176       176       0       0         Users and Identity Attributes       Finished       1       1       0       0       1         Users and Identity Groups       Finished       1       1       0       0       0       0       0       0       0       0       0       0       0       0       0       0       0       0       0       0       0       0       0       0       0       0       0       0       0       0       0       0       0       0       0       0       0       0       0       0       0       0       0       0       0                                                                                                    | Export From ACS Export Rep                                                                                                    | ort(s)                                                                                                    | Current Running Pr                                                                                 | ocess: Impo                                                                | orting finishe                                             | ed         |    |  |
| Predefined Reference Data       Will Not Be Imported       0       0       0       0         Dictionaries       100%       1011       1010       0       1         VSA Vendors       Finished       7       7       0       0         RADIUS VSAs       Finished       828       827       1         RADIUS Attributes       Finished       176       0       0       0         Identity Attributes       Finished       0       0       0       0         Users and Identity Stores       100%       11       10       0       1         User Password Complexity       Finished       1       1       0       0         Users and Identity Stores       100%       1       1       0       0         Users S       Finished       0       0       0       0       0         Users       Finished       0       0       0       0       0       0       0         Mort To ISE       Import Report(s)       Policy Gap Analysis Report       Hide Log Console       0       0       0       0         NFO Thread-6 ISE finis completed: xml version="1.0" encoding="UTF-8"</td standalone="yes"?>request-result= <htpsc></htpsc> request-result=                                                                                                    | Migrated Objects                                                                                                    | Progress                                                                                                    | Count                                                                                              | Success                                                                    | Warnings                                                   | Errors     |    |  |
| Dictionaries       100%       1011       1010       0       1            • VSA Vendors       Finished       7       7       0       0            • RADIUS VSAs       Finished       828       827       0       1            • RADIUS Attributes       Finished       828       827       0       1            • Identity Attributes       Finished       0       0       0       0            • User and Identity Stores       100%       11       10       0       1            • User Password Complexity       Finished       2       2       0       0            • Users       Finished       2       2       0       0       0            • Users       Finished       0       0       0       0       0       0            • Wests       Finished       0       0       0       0       0       0       0       0       0       0       0       0       0       0       0       0       0       0       0       0       0       0       0       0       0       0       0       0       0       0       0       0       <                                                                                                    | 🖅 🛅 Predefined Reference Data                                                                                                    | Will Not Be Imp                                                                                                    | orted 0                                                                                            | 0                                                                          | 0                                                          | 0          | ~  |  |
| • VSA Vendors       Finished       7       7       0       0         • RADIUS VSAs       Finished       828       827       0       1         • RADIUS VSAs       Finished       176       176       0       0         • Identity Attributes       Finished       176       176       0       0         • Users and Identity Stores       100%       11       10       0       1         • User Password Complexity       Finished       1       1       0       0         • User Password Complexity       Finished       2       2       0       0         • Users and Identity Groups       Finished       0       0       0       0       0         • Users and Identity Groups       Finished       0       0       0       0       0       0       0       0       0       0       0       0       0       0       0       0       0       0       0       0       0       0       0       0       0       0       0       0       0       0       0       0       0       0       0       0       0       0       0       0       0       0       0       0                                                                                                    | 🚊 🛅 Dictionaries                                                                                                    | 100%                                                                                                    | 1011                                                                                               | 1010                                                                       | 0                                                          | 1          |    |  |
| Finished       828       827       0       1         RADIUS VSAs       Finished       176       176       0       0         Identity Attributes       Finished       176       176       0       0         Users and Identity Stores       100%       11       10       0       1         Users and Identity Groups       Finished       1       1       0       0         Users and Identity Groups       Finished       2       2       0       0         Users and Identity Groups       Finished       2       2       0       0       0       0       0       0       0       0       0       0       0       0       0       0       0       0       0       0       0       0       0       0       0       0       0       0       0       0       0       0       0       0       0       0       0       0       0       0       0       0       0       0       0       0       0       0       0       0       0       0       0       0       0       0       0       0       0       0       0       0       0       0       0                                                                                                    | VSA Vendors                                                                                                    | Finished                                                                                                    | 7                                                                                                  | 7                                                                          | 0                                                          | 0          |    |  |
| Image: Principal Principal Principa                           | - 🌩 RADIUS VSAs                                                                                                    | Finished                                                                                                    | 828                                                                                                | 827                                                                        | 0                                                          | 1          |    |  |
| Identity Attributes       Finished       0       0       0       0         Users and Identity Stores       100%       11       10       0       1         Users and Identity Stores       100%       11       10       0       1         Users and Identity Groups       Finished       1       1       0       0         Users       Finished       2       2       0       0       0       0         Users       Finished       0       0       0       0       0       0       0         Hosts       Finished       0       0       0       0       0       0       0       0         og Console       Import To ISE       Import Report(s)       Policy Gap Analysis Report       Hide Log Console           NFO Thread-6 ISE finis completed: xml version="1.0" encoding="UTF-8" standalone="yes"? request-result> <htpro-code><docs meto-code="">&lt;200</docs></htpro-code>                                                                                                    | 🗝 🌩 RADIUS Attributes                                                                                                    | Finished                                                                                                    | 176                                                                                                | 176                                                                        | 0                                                          | 0          |    |  |
| Import To ISE       Import Report(s)       Policy Gap Analysis Report       Hide Log Console         Import To ISE       Import Report(s)       Policy Gap Analysis Report       Hide Log Console         Import To ISE       Import Report(s)       Policy Gap Analysis Report       Hide Log Console         Import To ISE       Import Report(s)       Policy Gap Analysis Report       Hide Log Console         Import To ISE       Import Report(s)       Policy Gap Analysis Report       Hide Log Console         Import To ISE       Import Report(s)       Policy Gap Analysis Report       Hide Log Console         Import To ISE       Import Report(s)       Policy Gap Analysis Report       Hide Log Console         Import To ISE       Import Report(s)       Policy Gap Analysis Report       Hide Log Console         Import To ISE       Import Report(s)       Policy Gap Analysis Report       Hide Log Console         Import To ISE       Import Report(s)       Policy Gap Analysis Report       Hide Log Console         Import To ISE       Import Report(s)       Policy Gap Analysis Report       Hide Log Console         Import To ISE       Import Report(s)       Policy Gap Analysis Report       Hide Log Console         Import To ISE       Import Report(s)       Policy Gap Analysis Report       Hide Log Console         Import To ISE                                                                                                    | 🔲 🗰 Identity Attributes                                                                                                    | Finished                                                                                                    | 0                                                                                                  | 0                                                                          | 0                                                          | 0          |    |  |
| User Password Complexity     Finished         1         1         0         0                                                                                                    | 🖃 🛅 Users and Identity Stores                                                                                                    | 100%                                                                                                    | 11                                                                                                 | 10                                                                         | 0                                                          | 1          |    |  |
| Identity Groups       Finished       2       2       0       0         Users       Finished       0       0       0       0       0         Import To ISE       Import Report(s)       Policy Gap Analysis Report       Hide Log Console         Or Console:         On Console:         On Console: <td cols<="" td=""><td>User Password Complexity</td><td>Finished</td><td>1</td><td>1</td><td>0</td><td>0</td><td></td></td>                                                                                                    | <td>User Password Complexity</td> <td>Finished</td> <td>1</td> <td>1</td> <td>0</td> <td>0</td> <td></td>                                                                                                    | User Password Complexity                                                                                                    | Finished                                                                                           | 1                                                                          | 1                                                          | 0          | 0  |  |
| Import To ISE       Import Report(s)       Policy Gap Analysis Report       Hide Log Console         Og Console:       Import To ISE       Import Report(s)       Policy Gap Analysis Report       Hide Log Console         Og Console:       Import To ISE       Import Negation Sector Sector Secto                                                                                                    | 🗝 🖨 Identity Groups                                                                                                    | Finished                                                                                                    | 2                                                                                                  | 2                                                                          | 0                                                          | 0          |    |  |
| Hosts       Finished       0       0       0       0       0       0       0       0       0       0       0       0       0       0       0       0       0       0       0       0       0       0       0       0       0       0       0       0       0       0       0       0       0       0       0       0       0       0       0       0       0       0       0       0       0       0       0       0       0       0       0       0       0       0       0       0       0       0       0       0       0       0       0       0       0       0       0       0       0       0       0       0       0       0       0       0       0       0       0       0       0       0       0       0       0       0       0       0       0       0       0       0       0       0       0       0       0       0       0       0       0       0       0       0       0       0       0       0       0       0       0       0       0       0       0       0 <t< td=""><td> 🗰 Users</td><td>Finished</td><td>0</td><td>0</td><td>0</td><td>0</td><td></td></t<>                                                                                                    | 🗰 Users                                                                                                    | Finished                                                                                                    | 0                                                                                                  | 0                                                                          | 0                                                          | 0          |    |  |
| Import To ISE       Import Report(s)       Policy Gap Analysis Report       Hide Log Console         Og Console:       NFO Thread-6 ISE finis completed: xml version="1.0" encoding="UTF-8" standalone="yes"? <request-result>       Import To ISE       Import Participation         NFO Thread-6 ISE finis completed: <?xml version="1.0" encoding="UTF-8" standalone="yes"?><request-result>       Import Participation       Import Participation       Import Partipation       Import Participation       <t< td=""><td> 🗰 Hosts</td><td>Finished</td><td>0</td><td>0</td><td>0</td><td>0</td><td>~</td></t<></request-result></request-result>                                                                                                    | 🗰 Hosts                                                                                                    | Finished                                                                                                    | 0                                                                                                  | 0                                                                          | 0                                                          | 0          | ~  |  |
| Import To ISE       Import Report (s)       Policy Gap Analysis Report       Hide Log Console         Og Console:       Import To ISE       Import Part Report (s)       Policy Gap Analysis Report       Hide Log Console         NFO Thread-6 ISE finis completed: xml version="1.0" encoding="UTF-8"<br standalone="yes"?> <request-result><http: 10.00<="" doi.org="" td="">       Import To ISE       Import Part Part Part Part Part Part Part Pa</http:></request-result>                                                                                                    |                                                                                                    |                                                                                                    |                                                                                                    |                                                                            | (                                                          |            |    |  |
| og Console:         NFO Thread-6 ISE finis completed: xml version="1.0" encoding="UTF-8"</td standalone="yes"?> <request-result><http: code="">200</http:><cpm-code>52001</cpm-code><description>Changed         configuration       configuration         configuration       configuration         withins=       module-name&gt;MigrationTool         inishing=       request-operation&gt;         withins=       resource-id&gt;         withins=       resource-id&gt;         within=       resource-id&gt;</description></request-result>                                                                                                    | Import To ISE Import Rep                                                                                                    | oort(s)                                                                                                    | Policy Gap Analysis Rep                                                                            | ort                                                                        | Hide                                                       | Log Conso  | le |  |
| installar       Status         VFO Thread-6 Finished importing Authorization Exception Policies procedure       Importance                                                                                                    |                                                                                                    |                                                                                                    |                                                                                                    |                                                                            |                                                            |            |    |  |
| VFO Thread-6 ISE finis completed: xml version="1.0" encoding="UTF-6"<br tandalone="yes"?> <request-result><htp:code>200</htp:code><cpm-code>52001</cpm-code><description>Changed<br/>configuration</description><module-name>MigrationTool</module-name><internal-error-info>tion&gt;Operation:Migration Tool<br/>inishing=/requested-operation&gt;<resource-id><resource-name>migration_tool</resource-name><resource-type>Mig<br/>ationTooIRESTService</resource-type><status>SUCCESSFUL</status></resource-id></internal-error-info></request-result><br>NFO Thread-6 Finished importing Access policies Batch<br>NFO Thread-6 Finished importing Authorization Exception Policies procedure                                                                                                    | og Console:                                                                                                    |                                                                                                    |                                                                                                    |                                                                            |                                                            |            |    |  |
| standalone="yes"?> <request-results<http-code>200copm-code&gt;52001<!--/pm-code--><description>Changed configuration</description><module-name>MigrationTool</module-name><internal-error-info></internal-error-info><internal-error-info><internal-error-info><td>NFO Thread-6 ISE finis completed: <?xml ve</td><td>ersion="1.0" encoding="U</td><td>TF-8"</td><td></td><td></td><td></td><td></td></td></internal-error-info></internal-error-info></request-results<http-code>                                                                                                    | NFO Thread-6 ISE finis completed: xml ve</td <td>ersion="1.0" encoding="U</td> <td>TF-8"</td> <td></td> <td></td> <td></td> <td></td>                                                                                           | ersion="1.0" encoding="U                                                                                                    | TF-8"                                                                                              |                                                                            |                                                            |            |    |  |
| contrgurationdescription <module-name>Migration Lool</module-name> <internal-error-into><internal-error-into><internal-error-into><!--</td--><td>standalone="yes"?&gt;<request-result><http-c< td=""><td>code&gt;200<cp< td=""><td>m-code&gt;52001<td>ode&gt;<descrip< td=""><td>tion&gt;Changed</td><td></td><td></td></descrip<></td></td></cp<></td></http-c<></request-result></td></internal-error-into></internal-error-into></internal-error-into>                                                                                                    | standalone="yes"?> <request-result><http-c< td=""><td>code&gt;200<cp< td=""><td>m-code&gt;52001<td>ode&gt;<descrip< td=""><td>tion&gt;Changed</td><td></td><td></td></descrip<></td></td></cp<></td></http-c<></request-result> | code>200 <cp< td=""><td>m-code&gt;52001<td>ode&gt;<descrip< td=""><td>tion&gt;Changed</td><td></td><td></td></descrip<></td></td></cp<>                    | m-code>52001 <td>ode&gt;<descrip< td=""><td>tion&gt;Changed</td><td></td><td></td></descrip<></td> | ode> <descrip< td=""><td>tion&gt;Changed</td><td></td><td></td></descrip<> | tion>Changed                                               |            |    |  |
| ation>uperation.migration 1001 finishing <resource-id><resource-name>migration_tool</resource-name><resource-type>Mig ationToolESTService-/resource-type&gt;<status>SUCCESSFUL</status> INFO Thread-6 Finished importing Access policies Batch INFO Thread-6 Finished importing Authorization Exception Policies procedure INFO Thread-6 Start importing Authorization Exception Policies procedure INFO Thread-6 Start importing Authorization Exception Policies procedure INFO Thread-6 Start importing Authorization Exception Policies procedure INFO Thread-6 Start importing Authorization Exception Policies procedure INFO Thread-6 Start importing Authorization Exception Policies procedure INFO Thread-6 Start importing Authorization Exception Policies procedure INFO Thread-6 Start importing Authorization Exception Policies procedure INFO Thread-6 Start importing Authorization Exception Policies procedure INFO Thread-6 Start importing Authorization Exception Policies procedure INFO Thread-6 Start importing Authorization Exception Policies procedure INFO Thread-7 Start importing Authorization Exception Policies procedure INFO Thread-8 Start importing Authorization Exception Policies procedure INFO Thread-9 Start importing Authorization Exception Policies procedure INFO Thread-9 Start importing Authorization Exception Policies procedure INFO Thread-9 Start importing Authorization Exception Policies procedure INFO Thread-9 Start importing Authorization Exception Policies procedure INFO Thread-9 Start importing Authorization Exception Policies Policies Policies Policies Policies INFO Thread-9 Start Importing Authorization Policies Policies INFO Thread-9 Start Importing Authorization Exception Policies INFO Thread-9 Start Importing Authorization Exception INFO Thread-9 Start Importing Authorization Exception INFO Thread-9 Start Importing Authorization INFO Thread-9 Start Importing Authorization INFO Thread-9 Start Importing Authorization INFO Thread-9 Start Importing Authorization INFO Thread-9 Start</resource-type></resource-id>  | configuration <module-name>i</module-name>                                                                                                    | Migration I ool <td>me&gt;<internal-error-info></internal-error-info></td> <td><td>or-into&gt;<requ< td=""><td>ested-oper</td><td></td></requ<></td></td>  | me> <internal-error-info></internal-error-info>                                                    | <td>or-into&gt;<requ< td=""><td>ested-oper</td><td></td></requ<></td>      | or-into> <requ< td=""><td>ested-oper</td><td></td></requ<> | ested-oper |    |  |
| Inishing-trequested-operation> <resource-too><resource-too><resource-too><resource-too><resource-too><resource-too><resource-too><resource-too><resource-too><resource-too><resource-too><resource-too></resource-too></resource-too></resource-too></resource-too></resource-too></resource-too></resource-too></resource-too></resource-too></resource-too></resource-too></resource-too>                                                                                                    | ation>Operation:Migration Tool                                                                                                    |                                                                                                    |                                                                                                    |                                                                            |                                                            | - 4        |    |  |
| INFO Thread-6 Finished importing Access policies Batch INFO Thread-6 Finished importing Authorization Exception Policies procedure INFO Thread-6 Start importing Authorization Exception Policies procedure                                                                                                    | nnishing <resource-i< td=""><td>a&gt;<resource-la><resour< td=""><td>ce-name&gt;migration_tool</td><td><td>ame&gt;≤resourc</td><td>e-type&gt;mig</td><td>3</td></td></resour<></resource-la></td></resource-i<>                 | a> <resource-la><resour< td=""><td>ce-name&gt;migration_tool</td><td><td>ame&gt;≤resourc</td><td>e-type&gt;mig</td><td>3</td></td></resour<></resource-la> | ce-name>migration_tool                                                                             | <td>ame&gt;≤resourc</td> <td>e-type&gt;mig</td> <td>3</td>                 | ame>≤resourc                                               | e-type>mig | 3  |  |
| INFO Thread-6 Finished importing Authorization Exception Policies procedure INFO Thread-6 Finished importing Authorization Exception Policies procedure                                                                                                    | NEO Thread & Einished importing Access to                                                                                                    | alusesuccessrues/stat                                                                                                    | us>                                                                                                |                                                                            |                                                            |            |    |  |
| Contract Charles and a second and a second and a sec | INFO Thread_6 Finished importing Access p                                                                                                    | ation Exception Policies p                                                                                                    | ocedure                                                                                            |                                                                            |                                                            |            |    |  |
|                                                                                                    | INFO Thread & Start importing Authorization                                                                                                    | Evention Delinion press                                                                                                    | alues                                                                                              |                                                                            |                                                            |            | ~  |  |
|                                                                                                    | <                                                                                                    |                                                                                                    |                                                                                                    |                                                                            |                                                            | >          |    |  |
|                                                                                                    |                                                                                                    |                                                                                                    |                                                                                                    |                                                                            | C1c                                                        | 1 C        | -  |  |

**ステップ 16** インポート プロセスで発生した警告またはエラーについて詳しい情報を取得するには、(手順 6 を参照 して)表に記載されている [警告(Warnings)] または [エラー(Errors)] をクリックして詳細を表示 します。

> データのインポート処理が完了すると、Cisco Secure ACS-Cisco ISE Migration Tool のメイン ウィン ドウにこのステータスが表示されます。

**ステップ 17** Cisco ISE 1.1 アプライアンスヘインポートされたデータの完全なレポートを表示するには、[インポート レポート (Import Report(s))]をクリックします。レポートが表示されます。

| ACS - Identity Services Engine 1.0 Migration Tool            |   |
|--------------------------------------------------------------|---|
| Report Type: Importing to ISE report                         |   |
| Report File: C:\positron-migration\reports\import_report.txt |   |
| > 2010.05.20 11.10.12 520 . Added configuration. Adding      | ~ |
| > 2010.09.28 17:16:42'907 : Added configuration: Radius      |   |
| > 2010.09.28 17:16:43'500 : Added configuration: Radius      |   |
| > 2010.09.28 17:16:44'110 : Added configuration: Radius      |   |
| > 2010.09.28 17:16:44'719 : Added configuration: Radius      |   |
| > 2010.09.28 17:16:45'344 : Added configuration: Radius      |   |
| > 2010.09.28 17:16:45'953 : Added configuration: Radius      |   |
| > 2010.09.28 17:16:46'578 : Added configuration: Radius      |   |
| > 2010.09.28 17:16:47'203 : Added configuration: Radius      |   |
| > 2010.09.28 17:16:47'813 : Added configuration: Radius      |   |
| > 2010.09.28 17:16:48'422 : Added configuration: Radius      |   |
| > 2010.09.28 17:16:49'032 : Added configuration: Radius      |   |
| > 2010.09.28 17:16:49'625 : Added configuration: Radius      |   |
| > 2010.09.28 17:16:50'235 : Added configuration: Radius      |   |
| > 2010.09.28 17:16:50'875 : Added configuration: Radius      |   |
| > 2010.09.28 17:16:51'500 : Added configuration: Radius      | _ |
|                                                              | ~ |
| Previous Page Next Page                                      |   |

**ステップ 18** Cisco Secure ACS と Cisco ISE 間のポリシー ギャップを分析するには、[ポリシー ギャップ分析レポート (Policy Gap Analysis Report)]をクリックします。レポートが表示されます。

| 🕌 ACS - Identity Services Engine 1.0 Migration Tool                                                                                                    |          |
|----------------------------------------------------------------------------------------------------|----------|
| Report Type:         Policy Gap Analysis Report           Report File:         C:\positron-migration\reports\policy_gap_report.txt                                   |          |
| ISE 1.1 Policy Cap Analysis Report                                                                                                    | <u>~</u> |
| Date: 2011.10.18:<br>The Policy Gap Analysis Report is meant to summarize all existing policy<br>related functionality diffarences between ACS 5.1 / 5.2 and ISBI.1. |          |
| Source:<br>ACS 5.1                                                                                                    |          |
| 10.10.10                                                                                                    |          |
| Summary:<br>*Service Selection Policy : Supported                                                                                                    |          |
| *Authentication Policy : Supported                                                                                                    | <b>~</b> |
|                                                                                                    |          |

## インポート プロセスの検証

インポート プロセスが完了したことを検証するには、以下の手順を完了します。

- **ステップ1** Cisco ISE 1.1 アプライアンスヘログインします。
  - 正しいユーザ名とパスワードを入力します。
    - [ログイン (Login)]をクリックします。

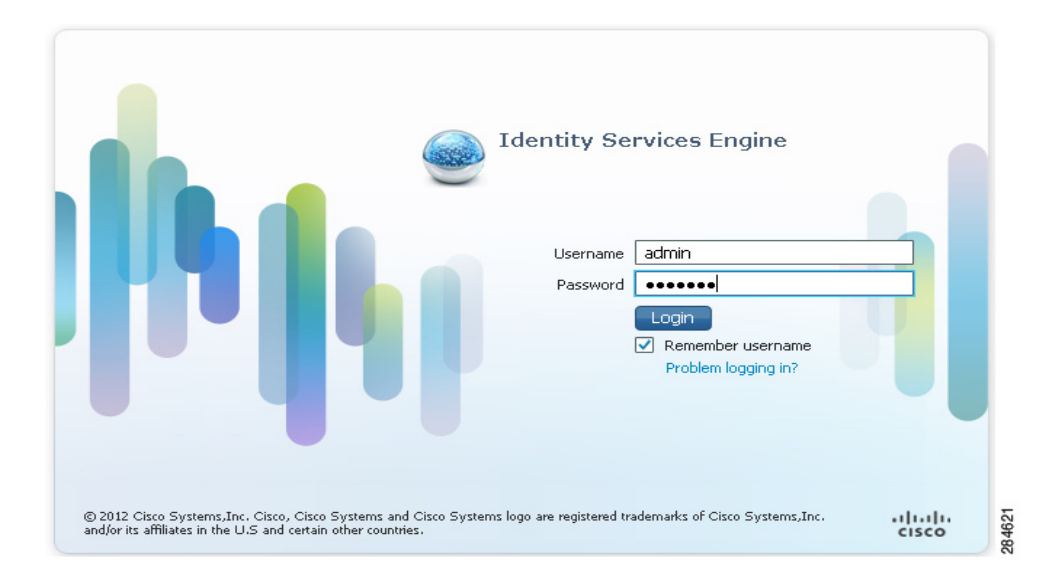

ステップ2 たとえば、Cisco ISE のメイン ウィンドウで [管理 (Administration)]> [ID 管理 (Identity Management)]> [外部 ID ソース (External Identity Source)]> [LDAP] を選択し、[LDAP ID ソー ス (LDAP Identity source)] ウィンドウを表示して、何らかの ACS ベースの LDAP ID ソースがイン ポートされたかどうかを確認します。

> ユーザ、またはその他の属性に対して同様の検証を実行し、インポートが正常に行われたかどうか確認 することができます。

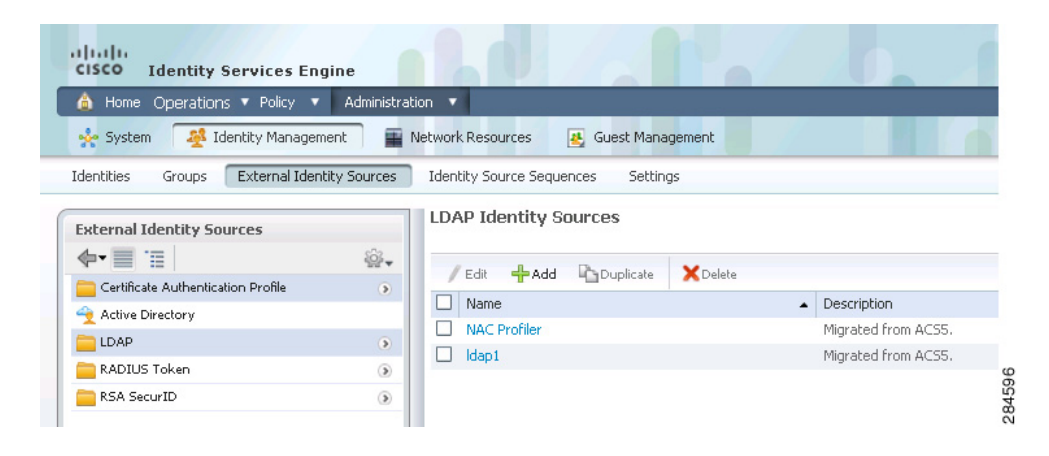

これで、Cisco Secure ACS-Cisco ISE Migration Tool の使用によるインポート/エクスポート処理は終 了です。

## レポート ファイルの提供

レポートファイルを他のユーザと共有する場合、または他の場所に保存する場合は、移行ツールの ディレクトリの Reports フォルダに以下のレポートファイルがあります。

- import\_report.txt
- export\_report.txt
- policy\_gap\_report.txt